# S schoology<sup>®</sup> 必须使用学生的电子邮件地址登录 GOOGLE ! ! !

## 笔记本电脑的登录步骤

步骤1登入Google:(在MCPSS设备上开始步骤1之前,您需要打开"新标签")点击Google图标以访问Google.com。 将鼠标悬停在Google页面右上角的图标上,如果您的MCPSS用户ID已经存在,请跳过此步骤,然后继续执行步骤2。 如果没有看到您的ID,请在地址栏中输入 google,然后按Enter;将出现一个蓝色的登录框,单击它,然后输入您的用户名 (学生电子邮件地址)。

步骤 2: (仅限首次登录)在 Google 欢迎屏幕上单击接受。

步骤 3转到 MCPSS.COM: 进入我们的学生,依次使用 Active Directory 登录,滚动 直到看到Schoology图标,然后依次将该图标以访问学生仪表板

平板电脑的登录步骤(如果平板电脑需要输入密码 请输 ()入全0)

## 第1步-登录Google:

初次使用者:点击 Chrome 应用,点击蓝色登录图标.接下来,点击接受并继续。 在"打开同步"页面上 (如果您看到列出的其他用户,请点按他们的姓名,然后点按 添加帐户)Google登录页面:输入用户名(学生电子邮件地址),然后在MCPSS登 录页面上登录:

输入用户名和密码,保持登录页面:点击是,打开同步页面: **点按页面右下角的蓝色"是,我在"按钮.使用客户帐户登录框:点击接受并登录** 

### 非初次使用者:

点按Chrome应用程序,点按蓝色登录图标,然后点按登录Chrome。

打开同步页面:点击添加帐户(如果列出了以前的用户:点击他们的名字,然后添加一个帐户)点按"蓝色是,我在"按钮。 使用托管帐户登录框:点击接受并登录,然后点击完成

Chromebook用户:

在"保持签名"页面上使用MCPSS用户名登录Chromebook:单击"是",然后单击"入门"。下一步单击Schoology

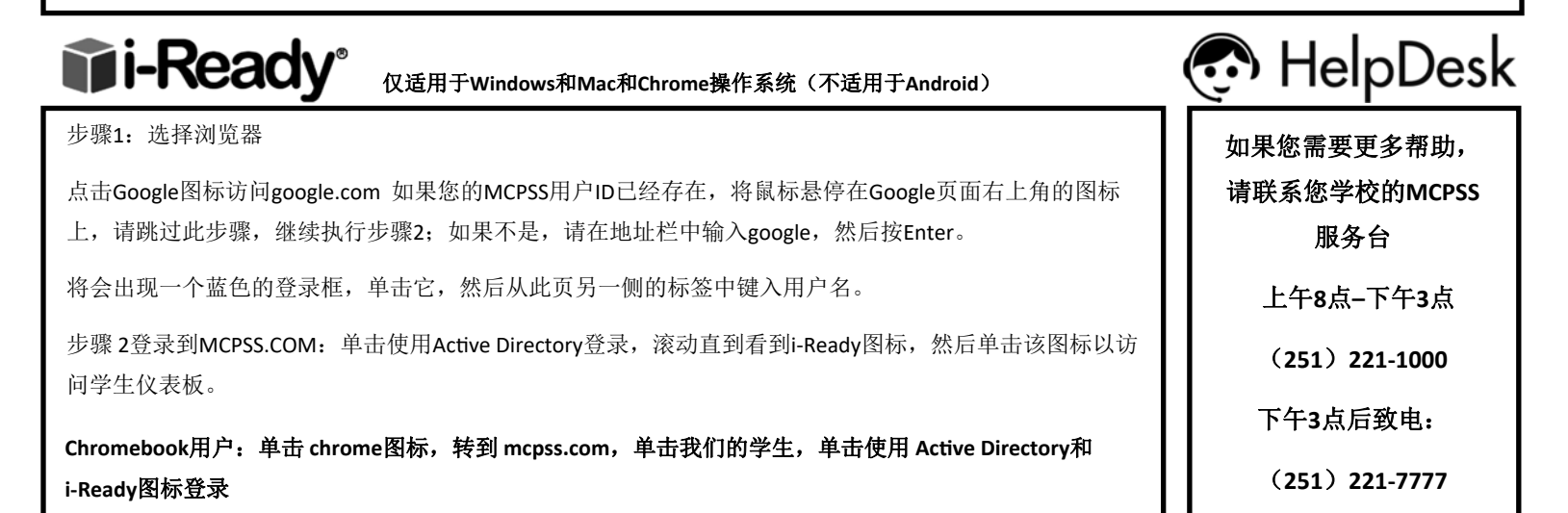

Google Meet

所有实时课程都可在Google Meet平 台上获得。

通过单击/点击学生仪表板底部的图 标来访问课程。

### 退出Google Meets并返回Schoology

在电脑上:

单击位于屏幕底部任务栏上的 Schoology图标。